Barillot Esteban Cherubin-jeannette Joryan Ducos-Brunet Matis Groupe 1

#### Installation de WordPress sous Linux

## 1. Installation WordPress

### 1. installation

Ouvrir terminal

| Q          | Liste des applications                                                        | ^          | -   |      | × |
|------------|-------------------------------------------------------------------------------|------------|-----|------|---|
| ^-         | terminal                                                                      |            |     | ^    |   |
| <b>`-</b>  | <b>Terminal Xfce</b><br>Émulateur de terminal                                 |            |     |      |   |
| <b>`-</b>  | <b>Émulateur de terminal</b><br>Utiliser la ligne de commande                 |            |     |      |   |
| <u>}-</u>  | Paramètres du terminal Xfce<br>Configurer le terminal Xfce                    |            |     |      |   |
|            | Applications par défaut<br>Associer les applications préférées aux types MIME |            |     |      |   |
| X          | <b>XTerm</b><br>standard terminal emulator for the X window system            |            |     |      |   |
| <b>%</b> Р | références                                                                    | <b>.</b> 0 | Lar | icei | r |

mettez vous en permission administrateur Pour cela écrivez dans votre terminal : **su** -

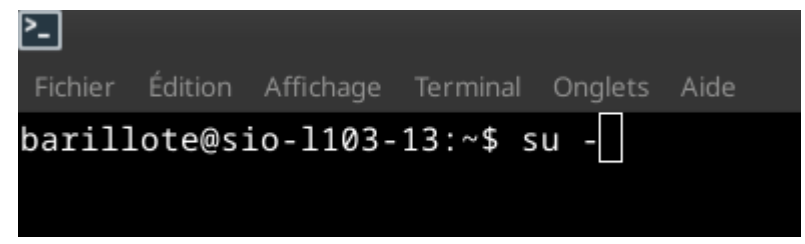

Puis entrez votre mot de passe administrateur, attention le mot de passe n'est pas affiché

Se placer dans le répertoire tmp : cd /tmp root@sio-l103-13:~# cd /tmp

télécharger la dernière version de wordpress : wget https://wordpress.org/latest.zip ou bien écrivez : wget https://fr.wordpress.org/latest-fr\_FR.zip pour installer directement wordpress en francais

| 1 3                                                                       |                                          |         |              |         |
|---------------------------------------------------------------------------|------------------------------------------|---------|--------------|---------|
| root@sio-l103-13:/tmp# wget https://wordpress.org/latest.zip              |                                          |         |              |         |
| 2023-11-08 17:16:27 https://wordpress.org/latest.zip                      |                                          |         |              |         |
| Résolution de wordpress.org (wordpress.org) 198.143.164.252               |                                          |         |              |         |
| Connexion à wordpress.org (wordpress.org) 198.143.164.252 :443… connecté. |                                          |         |              |         |
| requête HTTP transmise, en attente de la réponse… 200 OK                  |                                          |         |              |         |
| Taille : 25955885 (25M) [application/zip]                                 |                                          |         |              |         |
| Sauvegarde en : « late                                                    | Sauvegarde en : « latest.zip »           |         |              |         |
|                                                                           |                                          |         |              |         |
| latest.zip                                                                | 100%[=================================== | 24,75M  | 16,3MB/s     | ds 1,5s |
| i i i i i i i i i i i i i i i i i i i                                     |                                          |         |              |         |
| 2023-11-08 17:16:29 (1                                                    | 5,3 MB/s) — « latest.zip » sauvegardé    | [259558 | 85/25955885] |         |
|                                                                           |                                          |         |              |         |
| root@sio-l103-13:/tmp#                                                    |                                          |         |              |         |
| · ·                                                                       |                                          |         |              |         |

Créer un répertoire dans le dossier var/www/html avec la commande : **mkdir** /var/www/html/nom\_site

```
root@sio-l103-13:/tmp# mkdir /var/www/html/site_Esteban_Joryan
```

Déplacez le fichier dans le répertoire crrée avec la commande : **mv ./latest.zip** ../var/www/html/nom\_site

root@sio-l103-13:/tmp# mv ./latest.zip ../var/www/html/site\_Esteban\_Joryan/

Revenez dans le répertoire home : cd ~

|root@sio-l103-13:/tmp# cd ~

puis aller dans le répertoire de votre site :

root@sio-l103-13:~# cd /var/www/html/site\_Esteban\_Joryan/

Puis dézipper l'archive zip avec la commande : unzip latest.zip

Vous pouvez vérifier que tout à bien fonctionné si vous faites la commande : Is

root@sio-l103-13:/var/www/html/site\_Esteban\_Joryan# ls
latest.zip wordpress

#### 2. création de la base de données

se connecter à mysql en root : mysql -u root -p

```
root@sio-l103-13:/var/www/html/site_Esteban_Joryan# mysql -u root -p
Enter password:
Welcome to the MariaDB monitor. Commands end with ; or \g.
Your MariaDB connection id is 31
Server version: 10.11.3-MariaDB-1 Debian 12
Copyright (c) 2000, 2018, Oracle, MariaDB Corporation Ab and others.
Type 'help;' or '\h' for help. Type '\c' to clear the current input statement.
MariaDB [(none)]>
```

écrivez la commande :

```
MariaDB [(none)]> create database site_Esteban_Joryan;
Query OK, 1 row affected (0,001 sec)
MariaDB [(none)]> use site_Esteban_Joryan;
Database changed
```

pour créer un utilisateur

MariaDB [site\_Esteban\_Joryan]> grant all privileges on site\_Esteban\_Joryan.\* to 'admin'@'localhost' identified by 'admin'; Query OK, 0 rows affected (0,020 sec)

## 3. Configuration WordPress

sur votre navigateur écrivez votre adresse ip avec localhost

| releance to we                                 | rdPress. Before getting started, you will need to know the following items.                                                                                                    |
|------------------------------------------------|----------------------------------------------------------------------------------------------------|
| 1. Database na                                 | ime                                                                                                    |
| 2. Database us                                 | ername                                                                                                    |
| 3. Database pa                                 | issword                                                                                                    |
| 4. Database ho                                 | ost                                                                                                    |
| 5. Table prefix                                | (if you want to run more than one WordPress in a single database)                                                                                                    |
| his informatio<br>reation does<br>onfiguration | n is being used to create a wp-config.php file. <b>If for any reason this automatic file</b><br>not work, do not worry. All this does is fill in the database information to a<br>file. You may also simply open wp-config-sample.php in a text editor, fill in your<br>nd save it as wp-config.php. Need more help? <u>Read the support article on wp-</u> |
| nformation, a<br>config.php.                   |                                                                                                    |

Appuyez sur le bouton "Let's go !"

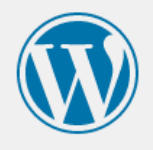

| The name of the database you want to use with WordPress.                      |                                                                                                    |
|-------------------------------------------------------------------------------|----------------------------------------------------------------------------------------------------|
| ,                                                                             |                                                                                                    |
| admin                                                                         |                                                                                                    |
| Your database username.                                                       |                                                                                                    |
| •••••                                                                         | Show                                                                                                    |
| Your database password.                                                       |                                                                                                    |
| localhost                                                                     |                                                                                                    |
| You should be able to get this info from your web host, if localhost work.    | does not                                                                                                    |
| wp_                                                                           |                                                                                                    |
| If you want to run multiple WordPress installations in a single databas this. | se, change                                                                                                    |
|                                                                               | admin         Your database username.         •••••         Your database password.         Iocalhost         You should be able to get this info from your web host, if localhost work.         wp_         If you want to run multiple WordPress installations in a single database this. |

entrez votre nom de base de donnée votre user de cette base et le mot de passe de ce dernier, remplir le champ database host par localhost si vous êtes en local autrement c'est l'adresse ip de votre machine qui stocke votre base de donnée

| Unable to write to wp-config.php file.                                                                                                    |
|----------------------------------------------------------------------------------------------------|
| You can create the wp-config.php file manually and paste the following text into it.                                                                                                    |
| Configuration rules for wp-config.php:                                                                                                    |
| <pre>* Por information of other constants that can be used for debugging, * visit the documentation. * * @link https://wordpress.org/documentation/article/debugging-in-wordpress/ */ define( 'WP_DEBUG', false );</pre> |
| <pre>/* Add any custom values between this line and the "stop editing" line. */ /* That's all, stop editing! Happy publishing. */</pre>                                                                                  |
| /** Absolute path to the WordPress directory. */<br>if ( ! defined( 'ABSPATH' ) ) {                                                                                                    |
| After you've done that, click "Run the installation".                                                                                                    |
| Run the installation                                                                                                    |

copier les lignes de code

placez vous dans le répertoire de votre site avec la commande : **cd** /var/www/html/nom\_site/wordpress

ouvrer le fichier wp-config.php avec la commande : nano ./wp-config.php

puis collez le code précédemment copié en faisant CTRL + Clique droit

```
>_
Fichier Édition Affichage Terminal Onglets Aide
 GNU nano 7.2
<?php
* The base configuration for WordPress
 * The wp-config.php creation script uses this file during the installat
 * You don't have to use the web site, you can copy this file to "wp-con
* and fill in the values.
 * This file contains the following configurations:
* * Database settings
* * Secret keys
* * Database table prefix
 * * ABSPATH
 * @link https://wordpress.org/documentation/article/editing-wp-config-p
* @package WordPress
// ** Database settings - You can get this info from your web host ** //
/** The name of the database for WordPress */
define( 'DB_NAME', 'site_Esteban_Joryan' );
/** Database username */
define( 'DB_USER', 'admin' );
/** Database password */
define( 'DB_PASSWORD', 'admin' );
/** Database hostname */
define( 'DB_HOST', 'localhost' );
/** Database charset to use in creating database tables. */
define( 'DB_CHARSET', 'utf8mb4' );
/** The database collate type. Don't change this if in doubt. */
```

pour sauvegarder, appuyez sur CTRL + X puis O pour sauvegarder et ENTRER pour sortir

Revenez sur votre navigateur et appuyez sur le bouton "Run the installation"

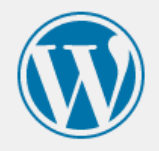

Unable to write to wp-config.php file.

You can create the wp-config.php file manually and paste the following text into it.

#### Configuration rules for wp-config.php:

/\* Add any custom values between this line and the "stop editing" line. \*/

/\* That's all, stop editing! Happy publishing. \*/

/\*\* Absolute path to the WordPress directory. \*/
if ( ! defined( 'ABSPATH' ) ) {
 define( 'ABSPATH', \_\_DIR\_ . '/' );
}

/\*\* Sets up WordPress vars and included files. \*/
require\_once ABSPATH . 'wp-settings.php';

After you've done that, click "Run the installation".

Run the installation

Remplissez les champs par

le nom du site que vous souhaitez mettre, le nom d'utilisateur que vous souhaitez, le mot de passe est sécurisé donc il est déconseillé de le changer, votre adresse email et cochez la case

puis appuyez sur "Install WordPress"

| velcome                                      |                                                                                                    |                         |  |
|----------------------------------------------|----------------------------------------------------------------------------------------------------|-------------------------|--|
| Welcome to the<br>you'll be on you<br>world. | famous five-minute WordPress installation process! Just fill in the informatior<br>way to using the most extendable and powerful personal publishing platfor                                                                                                    | n below and<br>m in the |  |
| Informati                                    | on needed                                                                                                    |                         |  |
| Please provide t                             | he following information. Do not worry, you can always change these setting                                                                                                    | s later.                |  |
| Site Title                                   | site_Esteban_Joryan                                                                                                    |                         |  |
| Username                                     | esteban                                                                                                    |                         |  |
|                                              | Usernames can have only alphanumeric characters, spaces, underscores periods, and the @ symbol.                                                                                                    | s, hyphens,             |  |
| Password                                     |                                                                                                    | 🔊 Hide                  |  |
| Password                                     | RIJCW6IMITWSQ\$aS5g                                                                                                    | 12 1100                 |  |
| Password                                     | Strong                                                                                                    | 10 1100                 |  |
| Password                                     | Strong<br>Important: You will need this password to log in. Please store it in a second                                                                                                    | ure                     |  |
| Password<br>Your Email                       | Strong Important: You will need this password to log in. Please store it in a second contact. estebarillot@gmail.com                                                                                                    | ure                     |  |
| Password<br>Your Email                       | Strong         Important: You will need this password to log in. Please store it in a second continuity.         estebarillot@gmail.com         Double-check your email address before continuing.                                                                                         | ure                     |  |
| Your Email<br>Search engine                  | RT [ CW6 IM I twsQ\$dS5g         Strong         Important: You will need this password to log in. Please store it in a seculocation.         estebarillot@gmail.com         Double-check your email address before continuing.         ✓ Discourage search engines from indexing this site | ure                     |  |

Une page s'affiche alors disant que l'installation s'est correctement faite

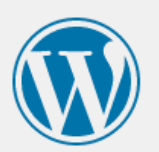

| Success!                                            |                       |  |  |  |  |
|-----------------------------------------------------|-----------------------|--|--|--|--|
| WordPress has been installed. Thank you, and enjoy! |                       |  |  |  |  |
| Username                                            | esteban               |  |  |  |  |
| Password                                            | Your chosen password. |  |  |  |  |
| <u>Log In</u>                                       |                       |  |  |  |  |

et appuyez sur "Log In" pour vous connecter

cette fois ci une page de connexion va apparaître entrez les informations sauvegardée précédemment

| Username or Email Address esteban                  |  |
|----------------------------------------------------|--|
| Password                                           |  |
| Remember Me Log In                                 |  |
| Lost your password?<br>← Go to site_Esteban_Joryan |  |

Appuyez sur "Log In" pour vous connecter

# 2. Fenêtre

| Informations de connexion                                                                                                    |  |  |  |  |
|----------------------------------------------------------------------------------------------------|--|--|--|--|
| Pour lancer la requête demandée, WordPress a besoin d'accéder<br>à votre serveur web. Veuillez saisir votre identifiant FTP pour<br>continuer. Si vous ne vous souvenez pas de votre identifiant, vous<br>devriez contacter votre hébergeur. |  |  |  |  |
| Nom de l'hôte :                                                                                                    |  |  |  |  |
| exemple : www.wordpress.org                                                                                                    |  |  |  |  |
| Identifiant FTP                                                                                                    |  |  |  |  |
| Matiousse                                                                                                    |  |  |  |  |
| Mot de passe FTP                                                                                                    |  |  |  |  |
|                                                                                                    |  |  |  |  |
| Le mot de passe ne sera pas stocké sur le serveur.                                                                                                    |  |  |  |  |
| Type de connexion<br>(a) FTP<br>(c) FTPS (SSL)                                                                                                    |  |  |  |  |
| Annuler Continuer                                                                                                    |  |  |  |  |

Ces commandes permettent de remplacer ce menu et d'éviter beaucoup de commandes pour pouvoir télécharger et installer plus facilement des plugins et des thèmes.

Ouvrez un terminal et écrivez ces commandes : su cd /var/www/html/nom\_site/ chown www-data:www-data -R \*

## 3. Mettre en français

```
wget https://wpfr.net/wporg-localization-api/
mv ./fr_FR.zip /tmp
su -
cd /var/www/html/nom_site/wordpress/wp-content
mkdir languages
mv /tmp/fr_FR.zip /var/www/html/nom_site/wordpress/wp-content/languages
cd ./languages
unzip ./fr_FR.zip
aller sur le site wordpress dans l'onglet settings puis la rubrique languages et sélectionnez
Français
```

## 4. Installation Plugin de sauvegarde

Dans l'onglet extensions, rechercher le plugin "UpdraftPlus" et l'installer.

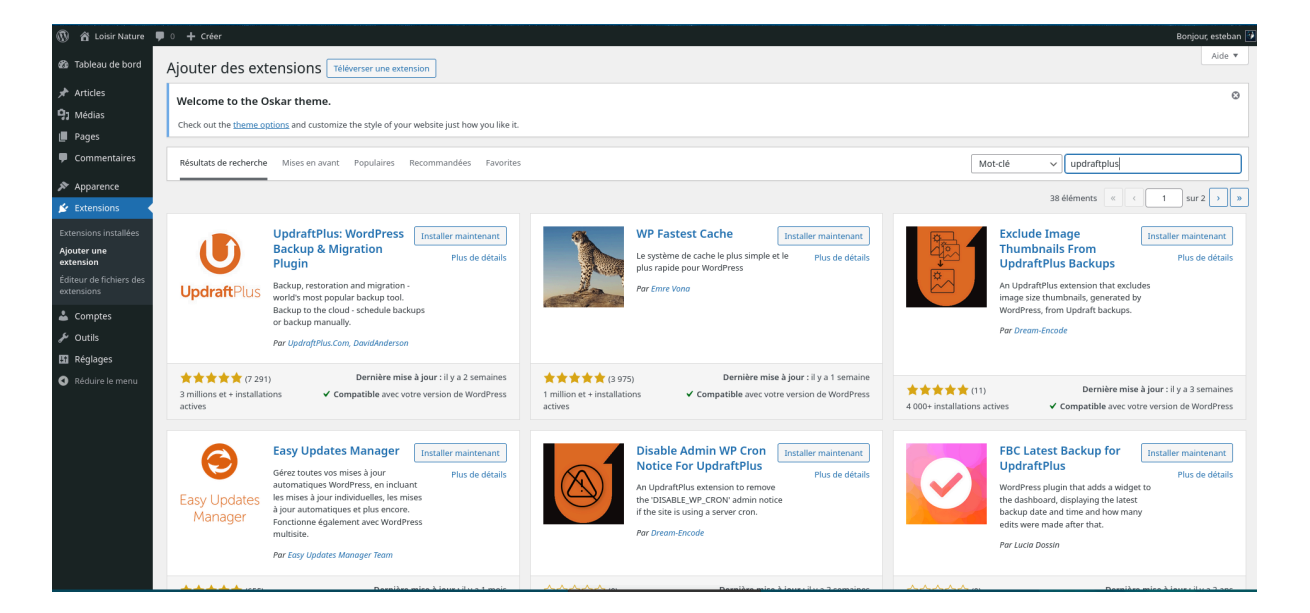

Une fois le plugin installé, il faut l'activer.

| U                                                     | UpdraftPlus: WordPress Activer Backup & Migration Plugin Plus de détails                                                                  |                                         |  |
|-------------------------------------------------------|----------------------------------------------------------------------------------------------------|-----------------------------------------|--|
| <b>Updraft</b> Plus                                   | Backup, restoration and migration -<br>world's most popular backup tool.<br>Backup to the cloud - schedule backups<br>or backup manually. |                                         |  |
|                                                       | Par UpdraftPlus.Com, DavidAnderson                                                                                                    |                                         |  |
| ★★★★★ (7 291<br>3 millions et + installati<br>actives | ) Dernière mise à jour<br>ons ✓ Compatible avec votre vers                                                                                | : il y a 2 semaines<br>ion de WordPress |  |

Ensuite, il faut cliquer sur l'icône en bleu "Cliquez ici pour commencer !

| Velcome to the Oskar theme.                                                                             |                                                                                                    |                                   |
|----------------------------------------------------------------------------------------------------|----------------------------------------------------------------------------------------------------|-----------------------------------|
| heck out the <u>theme options</u> and customize the style of your                                       | website just how you like it.                                                                                                    |                                   |
| xtension activée.                                                                                       |                                                                                                    |                                   |
| tes (3)   Activée (1)   Désactivées (2)   Mises à jour auto d                                           | résactivées (3)                                                                                                    | hercher des extensions installées |
| ctions groupées 🗸 🗸                                                                                     |                                                                                                    | 3 élén                            |
| Extension                                                                                               | Description                                                                                                    | Mises à jour automatiques         |
| Réglages d'UpdraftPlus (                                                                                | 8 Iby millions, Atismet is quite possibly the best way in the world to protect your blog from spam. Atismet Anti-spam keeps your site protected even while you sleep. To get ed. activate the Akismet plugin and then go to your Akismet Settings page to set up your API key.                                                               |                                   |
| Bienvenue sur UpdraftPlus, l'extension                                                                  | ion 5.3   Par Automattic - Anti-spam Team   Afficher les détails                                                                                                    |                                   |
| de sauvegarde la plus fiable au monde                                                                   | <sup>1</sup> est pas qu'une extension. Elle symbolise l'espoir et l'enthousiasme de toute une génération, résumé en deux mots, qu'a notamment chanté Louis Armstrong : Hello, Dolly. Un<br>activée, elle affichera une ligne aléatoirement des paroles de la chanson Hello, Dolly, en haut à droite de toutes les pages de l'administration. | e Activer les mises à jour auto   |
| Cliquez ici pour commencer                                                                              | ion 1.7.2   Par Matt Mullenweg   Afficher les détails                                                                                                    |                                   |
| UpdraftPlus - Sauvegarde/Restauration<br>Support Premium/Pro   Réglages   Désactiver  <br>Visite guidée | Sauvegarde et restauration : sauvegarder localement, ou sur Amazon 53, Dropbox, Google Drive, Rackspace, (S)FTP, WebDAV & e-mail, en planification automatique.<br>Version 1.23.12   Par UpdraftPlus.Com, DavidAnderson   Afficher les détails                                                                                               | Activer les mises à jour auto     |
| ) Extension                                                                                             | Description                                                                                                    | Mises à jour automatiques         |

Ensuite, nous pouvons directement effectuer une sauvegarde en cliquant sur "Sauvegarder" en bleu.

| JpdraftPlus Backup/Restore                                                                                                    |                                                                                                    |  |
|----------------------------------------------------------------------------------------------------|----------------------------------------------------------------------------------------------------|--|
| Welcome to the Oskar theme.                                                                                                    |                                                                                                    |  |
| Check out the theme options and customize the style of your website just how you like it.                                                                                                    |                                                                                                    |  |
| Bienvenue sur UpdraftPflus I Pour effectuer une sauvegarde, cliquer sur le bouton Sauvegarder maintenant. <u>Pour modifier les réglages par défaut de ce qu</u><br>stockage distant (recommandé) et davantage, rendez-vous sous Tanglet Réglages.                    | est sauvegardé, pour configurer des sauvegardes planifiées, pour envoyer vos sauvegardes vers un espace de                             |  |
| Attention: Ni le module zip de PHP ni un exécutable zip ne sont disponibles sur votre serveur web. Par conséquent, UpdraftPlus utilisera un module zip inté<br>comment activer le module PHP zip sur votre hébergement. <u>Cliquez ici pour plus d'information</u> . | tgré (PdZip), ce qui est nettement plus lent. Pour obtenir des sauvegardes plus rapides, demandez à votre hébergeur 🛛 🖗                |  |
| updraftPlus.Com   Premium   Actualités   Twitter   Support   Abonnement à la newsletter   Page d'accueil du développeur   FAO   Plus d'extensions - Versio                                                                                                    | n: 1.23.12                                                                                                    |  |
| Sauvegarder/restaurer Migrer/Cloner Réglages Outils avancés Premium / Extensions                                                                                                    |                                                                                                    |  |
| Prochaines sauvegardes planifiées :                                                                                                    |                                                                                                    |  |
| Fichiers : Base de données :<br>Rien de planifié pour le moment Rien de planifié pour le moment                                                                                                    | Sauvegarder                                                                                                    |  |
| Heure actuelle mer, novembre 22, 2023 14:49 Votre première sauvegarde remer 🔕                                                                                                    |                                                                                                    |  |
| Dernier message du journal :                                                                                                    | To make a simple backup to your server, press this button.<br>Or to setup regular backups and remote storage, go to<br><u>settings</u> |  |
| (rien n'a encore été enregistré)                                                                                                    | X Terminer la visite Suivant                                                                                                    |  |
|                                                                                                    |                                                                                                    |  |
| auvegardes existantes 💿                                                                                                    |                                                                                                    |  |

Choisissez les paramètres que vous voulez mettre.

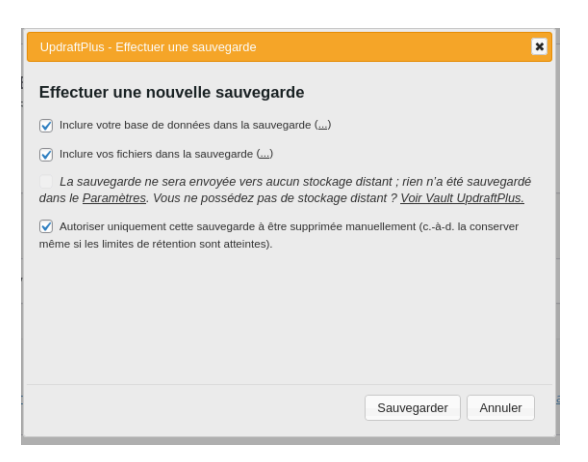

Et enfin votre sauvegarde sera visible en bas de la page.

| Sauvegardes existantes 🕦 |                                                                     |                                                                                                    |                                     |  |  |  |  |  |  |  |
|--------------------------|---------------------------------------------------------------------|----------------------------------------------------------------------------------------------------|-------------------------------------|--|--|--|--|--|--|--|
| Autres t                 | âches : <u>Téléverser des fichiers de sauvegarde</u>   <u>Scann</u> | er le dossier local pour recherche de nouveaux lots de sauvegarde   Scanner l'espace de stockage distant |                                     |  |  |  |  |  |  |  |
|                          | Date de la sauvegarde                                               | Données sauvegardées (cliquer pour télécharger)                                                          | Actions                             |  |  |  |  |  |  |  |
|                          | Nov 22, 2023 15:13                                                  | Base de données Extensions Thèmes Téléversements Autres                                                  | Restaurer Supprimer Voir le journal |  |  |  |  |  |  |  |

Par la suite, nous pouvons planifier notre sauvegarde dans l'onglet Réglages de l'extension si nous souhaitons procéder ainsi.

| Attention: Ni le module zip de PH<br>comment activer le module PHP zi                                                                                                | nt: Ni le module zip de PHP ni un exécutable zip ne sont disponibles zur votre serveur web. Par conséquent, UpdraftPlus utilisera un module zip intégré (PCIZip), ce qui est nettement plus lent. Pour obtenir des sauvegardes plus rapides, demandez à votre hébergeur 🕻<br>1 activer le module PHP zip sur votre hébergement. <u>Cliquez si pour plus d'information.</u> |                                                     |                        |                                          |  |  |  |  |  |  |
|----------------------------------------------------------------------------------------------------|----------------------------------------------------------------------------------------------------|-----------------------------------------------------|------------------------|------------------------------------------|--|--|--|--|--|--|
| UpdraftPlus.Com   Premium   Actualités   Twitter   Support   Abonnement à la newsletter   Page d'accueil du développeur   FAO   Plus d'extensions - Version: 1-23.12 |                                                                                                    |                                                     |                        |                                          |  |  |  |  |  |  |
| Sauvegarder/restaurer Mig                                                                                                    | rer/Cloner Réglages                                                                                                    | Outils avancés Premium / Ex                         | tensions               |                                          |  |  |  |  |  |  |
| Planifier des sauvegardes de<br>fichiers :                                                                                                    | Manuel                                                                                                    | <ul> <li>et retenir ce nombre de sauveg.</li> </ul> | ardes planifiées : 2 0 | noisissez votre planification de remer 🛞 |  |  |  |  |  |  |
| Planifier des sauvegardes de                                                                                                    |                                                                                                    |                                                     | s                      | uvegardes.                               |  |  |  |  |  |  |
| bases de données:                                                                                                    | Manuel v et retenir ce nombre de sauvegardes planifiées : 2                                                                                                    |                                                     |                        | Retour                                   |  |  |  |  |  |  |
| Choisissez votre stockage distant<br>(cliquez une icône pour<br>sélectionner ou désélectionner):                                                                     | planifications plus com                                                                                                    | plexes, <u>Utiliser UpdraftPlus Premiurr</u>        | Div webDAv             |                                          |  |  |  |  |  |  |
|                                                                                                    | 💱 Dropbox                                                                                                    | FTP                                                 | S3-Compatible (Generic |                                          |  |  |  |  |  |  |
|                                                                                                    | egen Amazon S3                                                                                                    | Microsoft Azure                                     | PCloud                 |                                          |  |  |  |  |  |  |
|                                                                                                    | Rackspace Cloud                                                                                                    | Files SFTP / SCP                                    | OpenStack (Swift)      |                                          |  |  |  |  |  |  |
|                                                                                                    | 💧 Google Drive                                                                                                    | Ocogle Cloud                                        | DreamObjects           |                                          |  |  |  |  |  |  |
|                                                                                                    |                                                                                                    | 🔥 Backblaze                                         | Email                  |                                          |  |  |  |  |  |  |
|                                                                                                    | Vous pouvez envoyer u                                                                                                    | ine sauvegarde à plus d'un endroit av               | ec la version premium. |                                          |  |  |  |  |  |  |

En dessous vous trouverez tous les outils de stockage sur lesquels vous pouvez mettre votre sauvegarde et vous pourrez choisir sur lequel vous souhaitez la mettre.

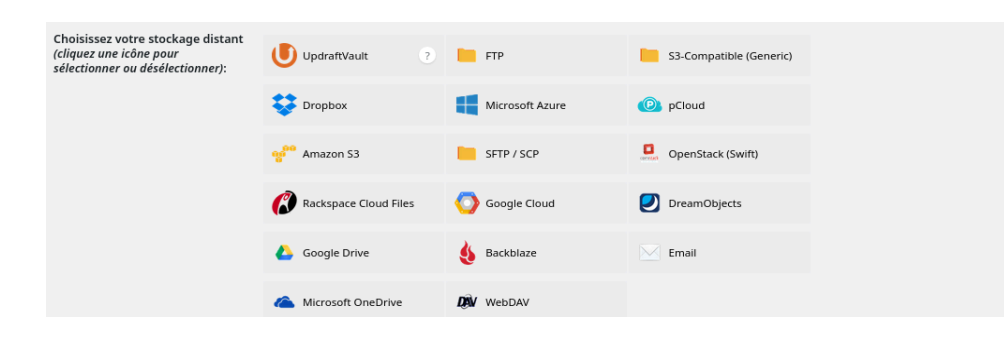

Enfin, vous pourrez récupérer à l'aide des différents boutons, votre base de données, vos extensions et thèmes ainsi que les fichiers globaux du site.

| vers un espace de stockage distant frecommandél et davantage, rendezaous sous fonglet. Réglages,                                                                      |                                                             |               |                                                     |                                               |                                                     |                                     |  |  |
|----------------------------------------------------------------------------------------------------|-------------------------------------------------------------|---------------|-----------------------------------------------------|-----------------------------------------------|-----------------------------------------------------|-------------------------------------|--|--|
| UpdraftPlus.Com   Premium   Actualités   Tavitéer   Support   Abonnement à la nevoletter   Page d'accuell du développeur   FAO   Plus d'extensions - Version: 1.23.12 |                                                             |               |                                                     |                                               |                                                     |                                     |  |  |
| Sauve                                                                                                    | garder/restaurer                                            | Migrer/Cloner | Réglages                                            | Outils avancés Premium / Extensions           |                                                     |                                     |  |  |
| Prochaines sauvegardes planifiées :                                                                                                    |                                                             |               |                                                     |                                               |                                                     |                                     |  |  |
| Fichiers:     Base de données:       Rien de planifié pour le moment     Bien de planifié pour le moment       Houmanteatidée     Wed, November 22, 2023 15:14        |                                                             |               | Base de données :<br>ien de planifié pour le moment |                                               | Sauvegarder Add changed files (Incremental backsup) |                                     |  |  |
| Dernie                                                                                                    | Dernier message du journal : Télécharger le dernier journal |               |                                                     |                                               |                                                     |                                     |  |  |
| La sauvegarde a reussi et est maintenant terminee (Nov 22 15:13:44) Sauvegarde e existantes                                                                           |                                                             |               |                                                     |                                               |                                                     |                                     |  |  |
| Autres tâches : Téléverser des fichiers de sauvegarde   Scanner le dossier local pour recherche de nouveaux lots de sauvegarde   Scanner l'espace de stockage distant |                                                             |               |                                                     |                                               |                                                     |                                     |  |  |
|                                                                                                    | Date de la sauveg                                           | arde          |                                                     | Données sauvegardées (cliquer pour télécharge | H)                                                  | Actions                             |  |  |
|                                                                                                    | Nov 22, 2023 15:1                                           | 3             |                                                     | Base de données Extensions Thèmes             | Téléversements Autres                               | Restaurer Supprimer Voir le journal |  |  |
| Actions sur les sauvegardes sélectionnées Supprimer Tout sélectionner Désélectionner                                                                                  |                                                             |               |                                                     |                                               |                                                     |                                     |  |  |